# **Direct Deposit Instructions**

## New Accounts and Changes to Existing Accounts

## Prenote (for new accounts and changes to existing accounts)

A prenote will process before crediting your account to ensure that the money transaction processes smoothly. If a paper check is printed due to a prenote, the check will be mailed to the address of record.

## **Changing Accounts**

To avoid any unexpected issues when changing accounts, please do not close your old account until your new account has been credited. Due to timing, it may take two pay periods to complete the change. Please monitor your bank account and/or Employee Access Center to verify the change has occurred.

## **Tips to Avoid Processing Issues**

- Carefully review bank account and routing information when entering data.
- Review **Payroll Due Date Schedule** located on the <u>Payroll Internal Site</u> under Due Dates and Schedules before making a change.
- When changing an account, do not close the old account before the new account has been credited. If the electronic transmission processes with an account that has been closed, your funds will be delayed.

If an account has been closed while funds are being transferred or a bank cannot accommodate the direct deposit, the funds must be returned before a replacement check can be issued. This may take up to five business days after a pay date. If a paper check is issued and a new Direct Deposit Agreement has been received, the check will be mailed to the address of record. However, if a paper check is issued and a new Direct Deposit Agreement has not been received, the check must be picked up at the Finance Office and a new Direct Deposit Agreement must be authorized.

• Failure to notify the Payroll Department of account changes by the payroll deadline (listed on the payroll website) may result in a delay of funds and a \$20 replacement fee.

## SECTION 1: Accessing Direct Deposit from your Employee Access Center Account

- 1. Log on to Employee Access Center.
- 2. Click on Deductions and Benefits on the left-hand side column:

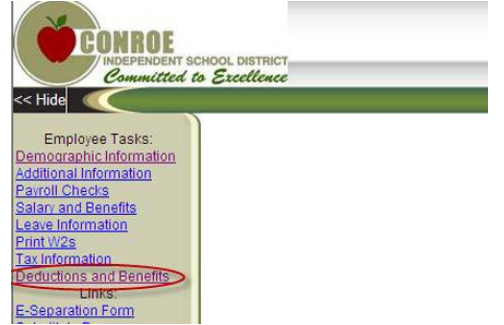

Creating a new account, refer to Section 2.
Changing an existing account, refer to Section 3.
Activating an inactive account (rehires), included with section 3.

## SECTION 2: CREATING A NEW DIRECT DEPOSIT

|                         |                            | Deductions and Be        | enefits Information    |                           |                           |
|-------------------------|----------------------------|--------------------------|------------------------|---------------------------|---------------------------|
| /hen changing an accoun | , do not close the old acc | ount before the new acco | ount has been credited | (account credited is viev | vable under Payroll Check |
| Deduction               | Title Status               | Employee Paid            | Employee YTD           | Employer Paid             | Employer YTD              |
|                         |                            |                          |                        |                           |                           |

The nine-digit routing number is used to identify your financial institution. Please refer to the example below (verify the routing number matches). If there is an ACH routing number, use that number. Otherwise, use the routing number in the bottom left corner.

| Anycity, AA 1234   | 5                 |                               |                     |
|--------------------|-------------------|-------------------------------|---------------------|
| Pay to the order o | - SA              | ***Some bank<br>ACH routing n | s have an<br>umber. |
| 123456789          | 12345678912       | 3 11.1234                     |                     |
| Routing            | Account<br>Number | Check                         |                     |

| om the drop dov                     | wn menu choose your bank, paying attention to the rou                                                         | ıting number tie                  | ed to th | at banl            | k.                            |                   |
|-------------------------------------|----------------------------------------------------------------------------------------------------|-----------------------------------|----------|--------------------|-------------------------------|-------------------|
|                                     | New Direct Deduction Information                                                                              | n                                 | -        | Status<br>active   | should be                     |                   |
| Code                                | 999 - DIRECT DEPOSIT                                                                                          | Status                            | Active   | ~                  |                               |                   |
| Employee Paid<br>Bank (             | 100.00%                                                                                                    | Routing Number                    | 0110000  | 28                 | Review routing number         | )                 |
|                                     | Effective Date: 11/20/2013                                                                                    | <b></b>                           |          |                    |                               |                   |
|                                     | Save Cancel                                                                                                   |                                   |          |                    |                               |                   |
| arefully review                     | <u>v the routing number to ensure accuracy</u> . If your b                                                    | ank or routing                    | g numb   | er is n            | ot listed, a p                | aper              |
| ie old account<br>ISD to initiate e | before the new account has been credited (see Par<br>electronic credit entries and, if necessary, debit entri | yroll Checks).<br>tries and adjus | By sele  | cting y<br>s for a | you hereby a<br>ny credit ent | uthori<br>ries in |

error to the account above.

| "Account Ty           | <b>/pe"</b> – You can choose between Checking and Sa<br>New Direct Deduction Informatio | avings. Select | checking for a money card |
|-----------------------|-----------------------------------------------------------------------------------------|----------------|---------------------------|
| Code                  | 999 - DIRECT DEPOSIT                                                                    | Status         | Active 🔽                  |
| Employee Paid<br>Bank | 0110000%                                                                                | Routing Number | 011000028                 |
| Account Type          | Checking Checking Savings Effective Date: 11/20/2013                                    | Account Number |                           |
|                       | Save Cancel                                                                             |                |                           |
|                       |                                                                                         |                |                           |
|                       |                                                                                         |                |                           |

| Enter your <b>"Accou</b> | er your <b>"Account Number"</b> . This MUST be filled in or an ERROR message will be generated. |                             |  |  |  |  |  |  |  |  |
|--------------------------|-------------------------------------------------------------------------------------------------|-----------------------------|--|--|--|--|--|--|--|--|
|                          | New Direct Deduction Information                                                                |                             |  |  |  |  |  |  |  |  |
| Code                     | 999 - DIRECT DEPOSIT                                                                            | Status Active 💌             |  |  |  |  |  |  |  |  |
| Employee Paid            | 100.00%                                                                                         |                             |  |  |  |  |  |  |  |  |
| Bank                     | 011000028 LUTHERAN BROTHERHOOD MONE(011000028)                                                  | Routing Number 011000028    |  |  |  |  |  |  |  |  |
| Account Type             | Checking 💌                                                                                      | Account Number 123456789123 |  |  |  |  |  |  |  |  |
|                          | Effective Date: 11/20/2013                                                                      |                             |  |  |  |  |  |  |  |  |
|                          | Save Cancel                                                                                     |                             |  |  |  |  |  |  |  |  |

|               | New Direct Deduction Information | n                           |
|---------------|----------------------------------|-----------------------------|
| Code          | 999 - DIRECT DEPOSIT             | Status Active               |
| Employee Paid | 100.00%                          |                             |
| Bank          | 011000028                        | Routing Number 011000028    |
| Account Type  | Checking                         | Account Number 123456789123 |
|               | Effective Date: 11/20/2013       |                             |
|               | Save Cancel                      |                             |

Section 3: CHANGING AN EXISTING DIRECT DEPOSIT (inactive, financial institution, account number)

| <b>w Status (Active, Inactive).</b><br>t your financial institution (all your current deductions will be displayed in this area).                                                                                                    |
|----------------------------------------------------------------------------------------------------|
| Deductions and Benefits Information                                                                                                    |
| When changing an account, do not close the old account before the new account has been credited (account credited is viewable under Payroll Checks).                                                                                                    |
| Deduction Title     Status     Employee Paid     Employee YTD     Employer Paid     Employer YTD       *TRS RETIREMENT     Active     Active     Inactive     Inactive     In |
| Deductions and Benefits Information                                                                                                    |
| When changing an account, do not close the old account before the new account has been credited (account credited is viewable under Payroll Checks).                                                                                                    |
| Deduction Title     Status     Employee Paid     Employee YTD     Employer Paid     Employer YTD       *TRS RETIREMENT     Active     Active                                                                            |
| WOODFOREST                                                                                                    |

## Changing from Inactive to Active and/or Changing a Financial Institution.

- 1. Change status from Inactive to Active.
- 2. Review your current bank, routing number and account information. **To change a financial institution**, use the drop down menu. Review the routing number tied to the new financial institution to verify it is accurate. If not changing financial institutions, no change is necessary.

|                                          |                           | Deduction Ir                          | nformation            |                                                   |                   |                       |
|------------------------------------------|---------------------------|---------------------------------------|-----------------------|---------------------------------------------------|-------------------|-----------------------|
| Code<br>Status                           | 999<br>Inactive 💌 🗶       | Status should be active               |                       | Title<br>Benefit<br>Effective<br>Date             | WOODFORES         | T                     |
| Employee<br>Paid<br>Maximum<br>Deduction | Active hactive            | Review routing<br>number              | (23)                  | Employer<br>Paid<br>Maximum<br>Benefit<br>Routing | 50.00             | Review routing number |
| Account Typ                              | Checking                  | STOREST NATE BANK(115004              | 03/                   | Number<br>Account Nu                              | mber 1234567      | 89123                 |
| Additional<br>Information                | http://payroll.conroel    | isd.net/directdeposit                 |                       |                                                   |                   |                       |
| Carefully rev                            | iew the routing number    | r to ensure accuracy. If your bank o  | r routing number is   | not listed, a pa                                  | per direct depos  | sit form              |
| (available fro                           | im the link above) mus    | t be completed. When changing ar      | n account, do not clo | se the old acco                                   | ount before the r | new account has       |
| been credite                             | d (see Payroll Checks)    | . I nereby authorize CISD to initiate | electronic credit en  | tries and, if neo                                 | cessary, debit er | ntries and            |
| adjustments                              | for any credit entries if | if error to the account above.        |                       |                                                   |                   |                       |

The nine-digit routing number is used to identify your financial institution. Please refer to the example below (verify the routing number matches). If there is an ACH routing number, use that number. Otherwise, use the routing number in the bottom left corner.

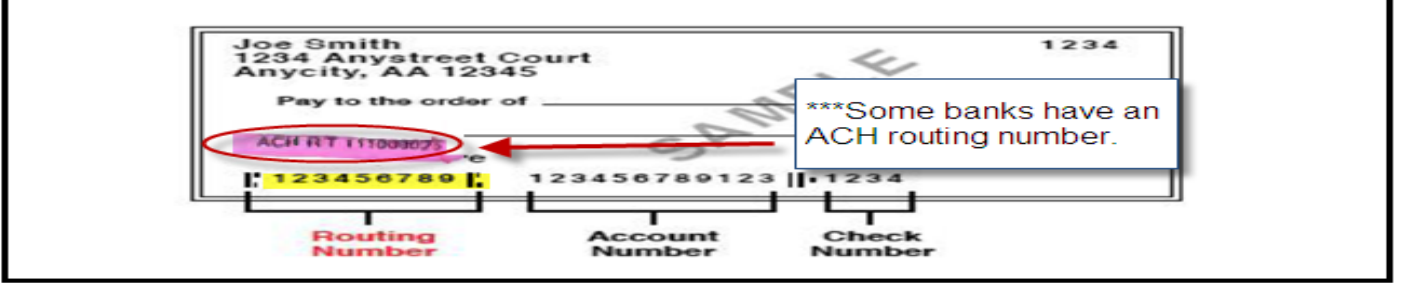

| <b>"Account Type"</b> – You                                                                                              | ı can choose between Checking a                                                                                                    | nd Savings                                                                                                    |
|----------------------------------------------------------------------------------------------------|----------------------------------------------------------------------------------------------------|----------------------------------------------------------------------------------------------------|
|                                                                                                    | Deduction Inform                                                                                                    | nation                                                                                                    |
| Code 999<br>Status Active                                                                                                | Status should be active                                                                                                    | Title WOODFOREST<br>Benefit<br>Effective<br>Date                                                                                                    |
| Employee 100.00%<br>Paid<br>Maximum<br>Deduction                                                                         | Review routing<br>number                                                                                                    | Employer<br>Paid<br>Maximum<br>Benefit                                                                                                    |
| Bank (11300846                                                                                                    | WOODFOREST NATL BANK(113008465)                                                                                                    | Number 113008465                                                                                                    |
| Account Typer Checking<br>Additional<br>Information Savings                                                              | rroe sd.net/directdeposit                                                                                                    | Account Number 123456789123                                                                                                    |
| Carefully review the routing<br>(available from the link abo<br>been credited (see Payroll<br>adjustments for any credit | number to ensure accuracy. If your bank or rout<br>ve) must be completed. When changing an acco<br>Checks). I hereby authorize CISD to initiate elect<br>antries in error to the account above. | ing number is not listed, a paper direct deposit form<br>ount, do not close the old account before the new account has<br>tronic credit entries and, if necessary, debit entries and |
|                                                                                                    | Effective Date: 11/20/2013                                                                                                    |                                                                                                    |

The nine-digit routing number is used to identify your financial institution. Please refer to the example below (verify the routing number matches). If there is an ACH routing number, use that number. Otherwise, use the routing number in the bottom left corner.

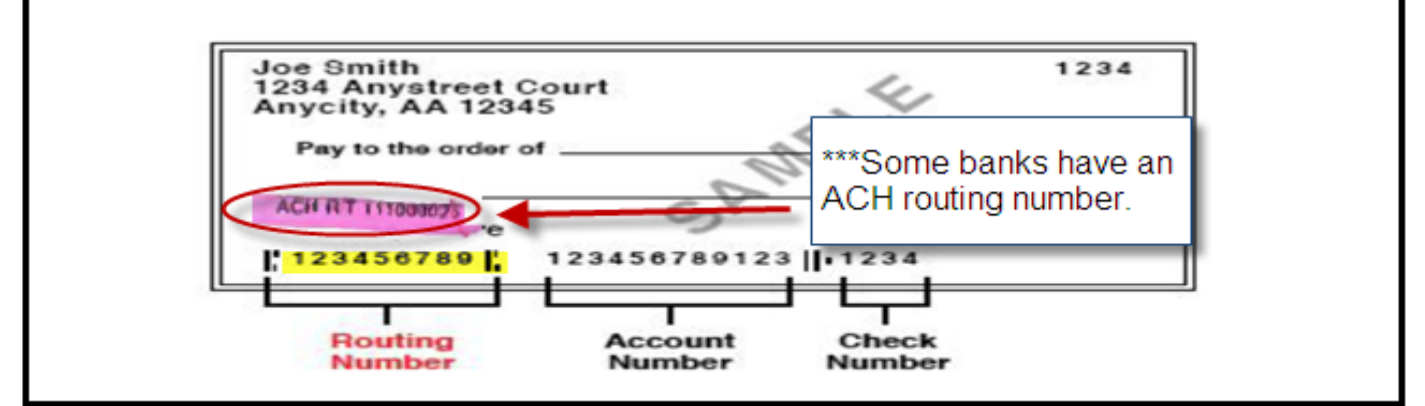

|                                                                           | Deduction Information                                                                                                    |                                                          |                                                              |                                           |
|---------------------------------------------------------------------------|----------------------------------------------------------------------------------------------------|----------------------------------------------------------|--------------------------------------------------------------|-------------------------------------------|
| Code<br>Status                                                            | 999<br>Active 💌                                                                                                    | Title<br>Benefit<br>Effective<br>Date                    | WOODFORES                                                    | ŝŦ                                        |
| Employee<br>Paid                                                          | 100.00%                                                                                                    | Employer<br>Paid                                         | \$0.00                                                       |                                           |
| Maximum<br>Deduction                                                      |                                                                                                    | Maximum<br>Benefit                                       |                                                              | Review routing number                     |
| Bank                                                                      | 113008465 WOODFOREST NATL BANK(113008465)                                                                                                    | Routing<br>Number                                        | 113008465                                                    |                                           |
| Account Type:<br>Additional<br>Information                                | Checking Checking Inceisd.net/directdeposit                                                                                                    | Account Nu                                               | mber 1234567                                                 | 89123                                     |
| Carefully review<br>(available from<br>been credited (<br>adjustments for | v the routing number to ensure accuracy. If your bank or routing number is<br>the link above) must be completed. When changing an account, do not clo<br>see Payroll Checks). I hereby authorize CISD to initiate electronic credit en<br>r any credit entries in error to the account above. | not listed, a pa<br>ose the old acc<br>tries and, if neo | per direct deposion<br>ount before the r<br>cessary, debit e | sit form<br>new account has<br>ntries and |

#### **Review Changes.**

Double-check your routing and account information before clicking on the SAVE button. **Incorrect information may delay processing**.

| Code                                                 | 999                                                                                                    | Title                              | WOODFOREST                                                 |
|------------------------------------------------------|----------------------------------------------------------------------------------------------------|------------------------------------|------------------------------------------------------------|
| Status                                               | Active                                                                                                    | Benefit<br>Effective<br>Date       |                                                            |
| Employee<br>Paid                                     | 100.00%                                                                                                    | Employer<br>Paid                   | \$0.00                                                     |
| Maximum<br>Deduction                                 | Review                                                                                                    | Maximum<br>Benefit                 | Review                                                     |
| Bank                                                 | 113008465 WOODFOREST NATL BANK(113008465)                                                                                                    | Routing<br>Number                  | 113008465                                                  |
| Account Type                                         | Checking                                                                                                    | Account Nu                         | imber 123456789123                                         |
| Additional<br>Information                            | Checking<br>Savings roelsd.net/directdeposit                                                                                                    |                                    |                                                            |
| Carefully review<br>(available from<br>been credited | w the routing number to ensure accuracy. <mark>If your bank or routing number is n<br/>the link above) must be completed. When changing an account, do not close<br/>(see Payroll Checks), Lharaby authorize CISD to initiate electronic credit ent</mark> | ot listed, a pa<br>se the old acci | per direct deposit form<br>ount before the new account has |
| adjustments fo                                       | r any credit entries in error to the account above.                                                                                                    | ies and, in net                    | cessary, depicentines and                                  |
|                                                      | Effective Date: 11/20/2013                                                                                                    |                                    |                                                            |
|                                                      |                                                                                                    |                                    |                                                            |

#### Review Check History for Change (through Employee Access).

- 1. Log on to Employee Access.
- 2. Select Payroll Checks.

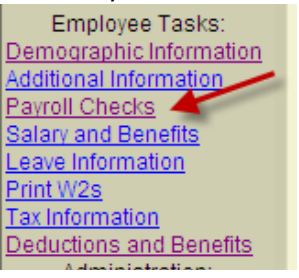

3. If the prenote occurred with the run, a paper check will be issued and mailed to the address of record. Pay type will identify direct deposit or check.

| Payroll Check Information |            |          |                        |         |  |  |
|---------------------------|------------|----------|------------------------|---------|--|--|
|                           |            |          |                        |         |  |  |
| Check Number              | Check Date | Pay Type | Manual/Void/Adjustment | Net Pay |  |  |
| 111111                    | 11/21/2013 | Chec     | k                      | \$500   |  |  |

- 4. You will see the direct deposit information when you select the check number (voucher number).
  - a. Direct deposit information is listed in the section for Employee Deductions.
  - b. A "Check" Pay Type with 0 funds deposited indicates prenote (check mailed to home).
  - c. A "Voucher" Pay Type will list the amount of funds deposited and the Financial Institution credited.

| Earnings      |       |      |         |              | Employee Deductions |         |              | Employer Contributions |              |
|---------------|-------|------|---------|--------------|---------------------|---------|--------------|------------------------|--------------|
| Description   | Hours | Rate | Current | Year to Date | Description         | Current | Year to Date | Current                | Year to Date |
| BASE SAL-W/ME |       |      |         |              | MEDICARE            |         |              |                        |              |
| RETRO PAY     |       |      |         |              | FED TAX             |         |              |                        |              |
|               |       |      |         | •            | CHASE               | .00     | >            |                        |              |

Review **Direct Deposit Due Date Schedule** located on the <u>Payroll Internal Site</u> under Due Dates and Schedules before making a change.